# OCTOBER 2013 RUN

# 登録方法について

#### 【オクトーバーランとは?】

オクトーバーランとは秋冬のフルマラソンの大会、あるいは自分の目指す 記録やイベントに向けて 10 月の1カ月間でどれほどの距離を走ったかを 自己申告で競うバーチャルイベントです。

#### 【オクトーバーランを楽しむためには?】

距離の申告には、ランネットダイアリーを利用します。ランネットダイアリー は、ランネット会員に登録(無料)してご利用いただくサービスです。ラ ンネット会員に登録していない方は、ご登録していただく必要があります。

#### 【未登録の方は】

http://runnet.jp/ でランネット会員登録! ※コミュニティページは、9月19日にオープン予定です ※携帯電話からも登録できます

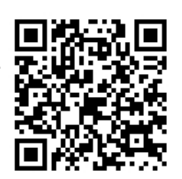

#### 【ランネット会員に登録済みの方は】

http://runnet.jp/go/october/ にアクセス!

#### 【昨年からの変更点】

今年のオクトーバーランは T シャツを購入した参加者および

- チームもご自身でコミュニティに登録していただきます。
- チームの作成も事務局ではおこないません。

【ランネット登録後は下記の通りお進みください】

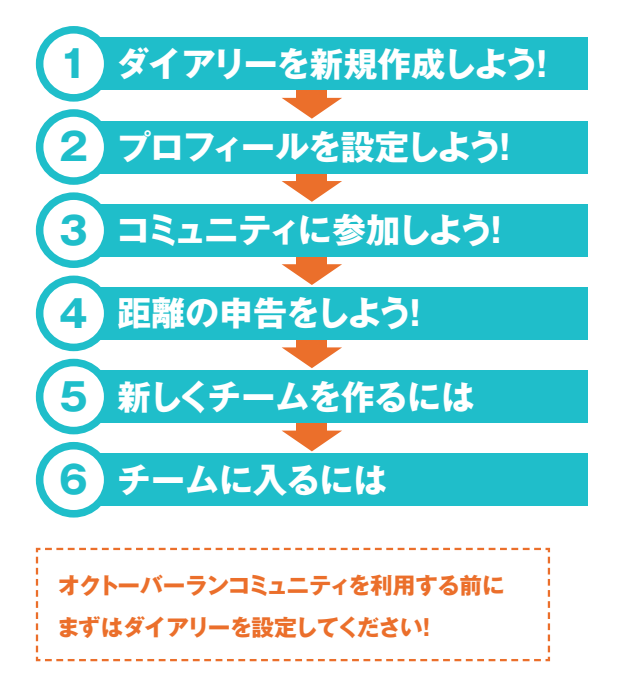

# 1 ダイアリーを新規作成しよう!

- (1) ランネットにログイン
- (3)「My」タブ上の「ダイアリー」 ▶ ダイアリー をクリック
- (4) 次のページの「今すぐはじめる」 🤤 😽 をクリック
- (5)「RUNNET ダイアリーをつくろう」画面で、目標タイプを選択して ください

※ここでの目標タイプについてはオクトーバーランの目標とは異なります

- (6) 「目標設定」画面で目標値を入力して、「次へ」ボタンをクリック
- (7)「内容設定」画面でダイアリーの名前、紹介文、公開設定など を登録しましょう
- (8) 確認画面で「次へ」ボタンをクリックすると完了です

# 2 プロフィールを設定しよう!

- (1) ランネットにアクセスして、ログイン
- (2) ページ左上の「My」 タブを My クリック
- (3) 「My」タブ上の「プロフィール」 ・ プロフィール をクリック
- (4) 「自分のプロフィールの公開設定をする」 (19907177-4-03間設定をする) をクリック
- (5) ランキング表示に関係のある 「生年月日」「性別」「居住地 (都道府県)」の公開設定を確認してください
- (6) 「確認」 ボタンをクリック
- (7) 確認画面で「OK」ボタンをクリックすると完了です

#### 注意

オクトーバーランでは詳細なランキングを表示していますが、プロフィール を非公開にした方は、ランキングにニックネームが表示されなくなります。 ※ご自身で順位は見ることはできますが、他の方から見た場合ニックネー ムではなく「\*\*\*\*」のように伏字で表示されます。

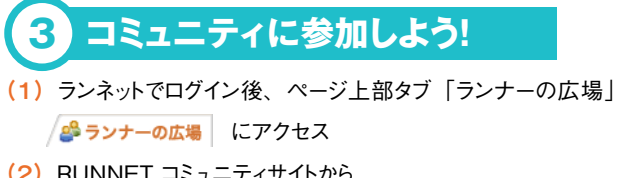

- (2) RUNNET コミュニティサイトから 「オクトーバーラン 2013」をクリック
- (3) 「コミュニティはこちら」
- (4)「このコミュニティに参加する」 このコミュニティに参加する ボタンを クリック
- (5)利用規約をよく読み、「規約に同意する」横のチェックボックスに

# OCTOBER 2013 RUN

チェックを入れて「このコミュニティに参加する」ボタン このコミュニティに参加する をクリックすると完了です

### 4 距離の申告をしよう!

(1) オクトーバーランのコミュニティページにアクセスして、ログイン

- (2) ダイアリータブ / 🛄 ダイアリー をクリック
- (3) 「My ダイアリー」 My ダイアリー をクリック
- (4) 記入したい日の欄の「入力する」をクリック
- (5) 練習内容を入力し、「登録」ボタンをクリックすると完了です

★オクトーバーランのコミュニティページログイン後に表示される「カレン ダー」の日付をクリックすることでも入力できます。

#### 注意

●オクトーバーランの集計対象にするには、11月6日(水)までに入 カしてください。

#### 全種目総合

ランキングは、種目ごとに係数をかけて換算します。(自転車は 0.4 倍、 スイムは 4 倍)

●記録証のダウンロードは11月8日(金)以降にできます。

## 5 新しくチームを作るには

●オクトーバーランでは、自分でチームを作ることができます。 例えば「この大会にエントリーしている人と話してみたい」場合など、大 会名を入れれば気づいた人が参加してくれるかも?

●似ている名前のチームがないか確認しましょう。

作ろうとしているチームと同じような名前のチームが既に出来ていないか 確認します。

既に同じ名前のチームがあった場合、新規作成を中止してその名前の チームに入ることをオススメします。

同じようなチームが2つあると、共通の話題での盛り上がりも分散してしまうためです。

確認して、チーム作成のステップに進みましょう。

- (1) オクトーバーラン TOP ページの「チーム」メニュー / ニキーム を クリック
- (2) チームー覧に表示されている「チームを作成する」ボタン
  チームを作成する をクリック
- (3) 画面の案内に従い、項目を選択して作成を進めます
- (4) STEP3 でこれまでの登録内容が表示されます。

内容に問題がないことを確認後、「次へ」をクリックすると完了です

●チームページの URL と「さっそくチームページを見る」というリンクが 表示されます。

さあ、リンクをクリックして自分のチームを見てみましょう!

- R
- ●チームの管理者は以下のことができます。
- ・チームプロフィールの編集
- ・チーム参加申請の承認
- ・チームへの招待メール送信
- ・メンバーのチーム解除
- ・チーム掲示板の編集

# 6 チームに入るには

●チームに入ると「チーム対抗ランキング」「チーム専用掲示板」「チー ム内ランキング」など、さらにオクトーバーランを楽しむことができます。

#### 自分に合うチームを探して入ってみよう!

オクトーバーランでは、複数のチームに参加することができますが、チーム対抗ランキングの平均距離に自分の記録を反映できるのは、1 チームに限定してあります。自分の記録をチーム対抗ランキングに反映させるチームを「メインチーム」と呼びます。

- (1) オクトーバーランコミュニティページの「チーム」メニュー
- (2) チーム名すべて、もしくはその一部を入力して「検索」ボタン 検索 をクリック
- (3) 表示されたチーム一覧から、入りたいチーム名を選んでクリック
- (4) チームプロフィールを確認して、参加する場合は「このチームに 参加する」ボタンをクリック

※既に参加している、あるいは参加申請中の場合にはボタンはクリック できません

(5) 規約を読み「同意する」にチェックを入れ、「ひとことコメント」を 入力して「参加申請」ボタン 参加申請 をクリック

※ひとことコメントとは…参加後にメンバー一覧に表示されるコメントのこ とです。電話番号、メールアドレスなどの個人情報は入力しないようご 注意ください。

- (6) 確認画面で「OK」をクリックすると完了
- (7) チーム代表者が参加を承認するまでお待ちください ページ右側に自分の参加したチーム名が表示されます

※チーム管理者はあなたのプロフィールを見て承認するかどうかを決めま

す。できるだけプロフィールを公開することをオススメします。

#### お問い合わせ先

オクトーバーラン事務局(アールビーズスポーツ財団内) E-Mail:october@runners.co.jp TEL:03-5771-7908 (平日 9:30 ~ 17:30 ※第 1、3 金曜日をのぞく) 〒150-0001 東京都渋谷区神宮前 2-4-12 DT 外苑